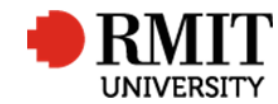

## **External Person Details**

This guide shows users of Research Master how to create external person details within RME6. These records may be in the form of an external examiner, or an external researcher/investigator.

## To check if an external supervisor / examiner's details already exist

| 1. | From the home screen, select <b>Personnel</b> and then select <b>Personnel</b> again from the top menu and drop down list | Home Projects Ethics Research Outputs Contract & IPs Applications HDR Scholarships Personnel System Help Logout Personnel IIIIIIIIIIIIIIIIIIIIIIIIIIIIIIIIIII                                                                                                    |
|----|----------------------------------------------------------------------------------------------------|----------------------------------------------------------------------------------------------------|
| 2. | Select the <b>Advanced Search</b> Function (at the top of the screen)                                                     | Scholarships     Personnel     System     Help     Logout       Person Code     Person Code     Advanced     2                                                                                                    |
| 3. | Enter the first search criteria as follows                                                                                |                                                                                                    |
|    | Area: Core                                                                                                    | Home Projects Ethics Research Outputs Contracts Applications HDR Scholarships Personnel System Help Logout                                                                                                    |
|    | Table: Personnel                                                                                                    | Person Code P Hide                                                                                                    |
|    | Field Preferred Full Name (or any name field)                                                                             | 🗱 Core 🔻 Personnel 🔻 Preferred Full Name 🔻 🗔 Includes 💌 David                                                                                                    |
|    | Operator Equal To                                                                                                    | 😫 Core 🔻 Personnel 🔻 Organisation 🔻 🖬 Includes 🔻 Austin 4                                                                                                    |
|    | Value: "Name" you are searching for                                                                                       | Refreve search Save Search Clear                                                                                                    |
|    |                                                                                                    | Personnel (6) <u>Add Delete Export</u>                                                                                                    |
| 4. | Click on the Add Criteria icon 💽 to enter another search criteria                                                         | Person Code     Preferred Full Name     Staff ID     Current?     Student ID     Person Type                                                                                                    |
|    | as follows:                                                                                                    | 00002392/3 David Thomas     Dovid Homas     Dovid Letternal     Dovid KcD Taylor     External                                                                                                    |
|    | Area: Core                                                                                                    | BERLOWDJ-1         David J. Berlowitz         Image: Comparison of the second second se |
|    | Table: Personnel                                                                                                    | HARED-1 David L Hare     External     External                                                                                                    |
|    | Field: Organisation                                                                                                    | TAYLORD-1 David Story External                                                                                                    |
|    | Operator: Includes                                                                                                    | First Prev 1 of 1 Next Last Records per page: 25 V                                                                                                    |
|    | Value: Any part of the organisation name (if know)                                                                        |                                                                                                    |
| 5. | Click on Search to display records matching your criteria                                                                 |                                                                                                    |

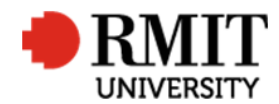

- If a record already exists with a Person Type of External and an appropriate Person Code, update relevant fields by referring to the steps described below
- If a record exists with a Person Type of Internal, note down the Staff ID, create a new record by referring to the steps described below and record the Staff ID in the Staff ID field on the new record (Note that the Staff ID is also the Person Code for the Internal record, while a new Person Code should be created for the External Record)
- If no existing record, create a new record by referring to the steps described below

## To record a new external supervisor / examiner's details

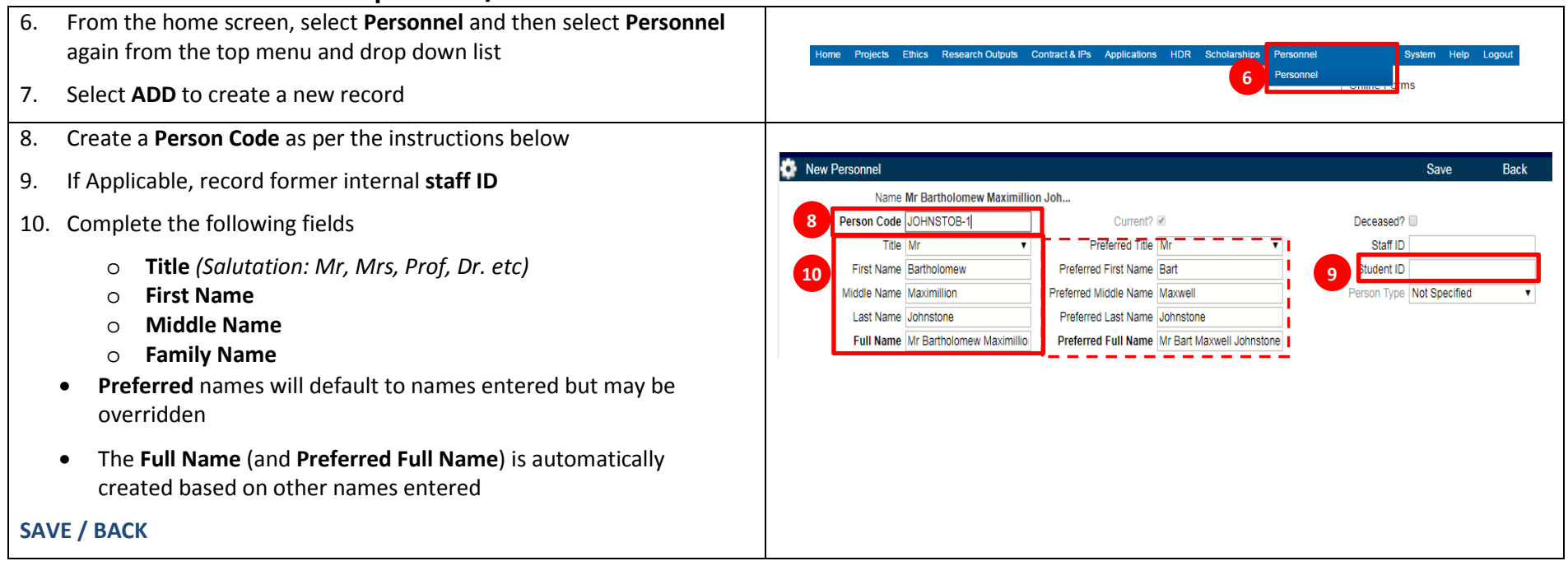

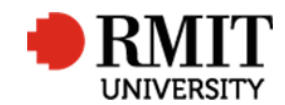

| <ol> <li>Scroll down to "Person Type" section and select the record marked<br/>"Not Specified"</li> </ol> | Person Types (1/1) Save Back                                                                        |
|----------------------------------------------------------------------------------------------------|----------------------------------------------------------------------------------------------------|
| 12. Change the "Type" to "External" from the dropdown menu                                                | 12 Type External  Classification Not Specified  13 Current?                                         |
| 13. Ensure the " <b>Current</b> " box is ticked                                                           | Status Not Specified   From Date To Date                                                            |
| SAVE / BACK                                                                                               |                                                                                                    |
| 14. Scroll down to " <b>Details</b> " section and expand if necessary                                     | Details                                                                                             |
| Using the search function, select the appropriate External                                                | Honours                                                                                             |
| <b>Organisation</b> (The organisation name will populate automatically)                                   | Gender     Not Specified     ▼       Supervisor?     □     Supervisor Level     Not Specified     ▼ |
|                                                                                                    | Person Category Not Specified                                                                       |
| SAVE / BACK                                                                                               | 15 Ext. Org. Code AUSTINHEA P Austin Health                                                         |

## Person Code

- The First seven (7) letters of the SURNAME (capitalized) (Or the entire surname if less than 7 characters)
- The first letter of the First/Given Name (capitalized)
- The dash/minus symbol "-"
- Sequence number starting at 1

For example, the ID of the first John Smith entered would be: **SMITHJ-1** If you then created a Juliette Smith, it would be: **SMITHJ-2** 

In the example on the diagram on page 2, the user created was **<u>B</u>artholomew</u> <u><b>Johnsto**</u>ne: **JOHNSTOB-1**